# 1º) ANTES DA SOLICITAÇÃO DO RESSARCIMENTO, O SERVIDOR DEVERÁ SOLICITAR IMÓVEL FUNCIONAL E AUXÍLIO MORADIA ATRAVÉS DO SIGEPE.

1. Acesse o Portal do Servidor em <u>www.servidor.gov.br</u> e clique no ícone Sigepe Servidor e Pensionista

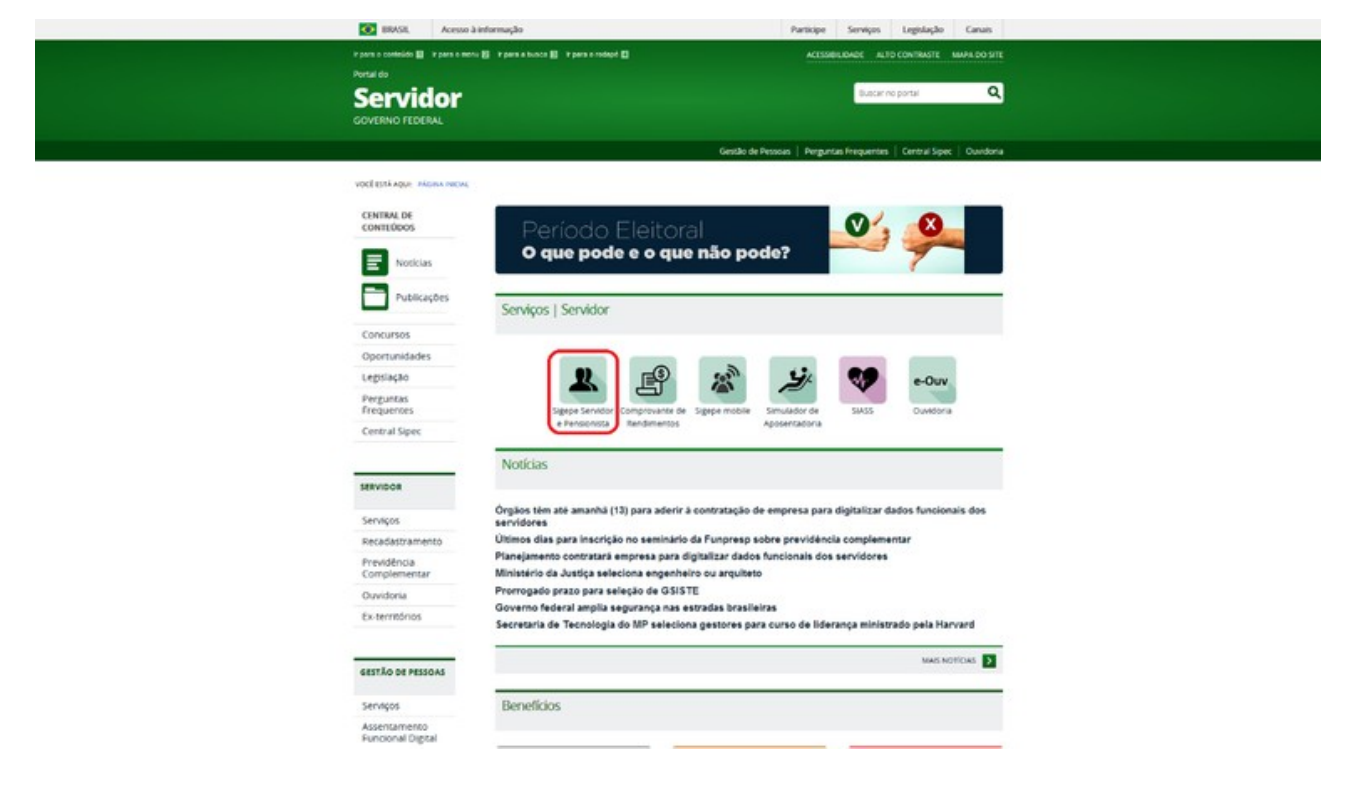

2. Insira seus dados de acesso:

**()** \*\*\*\*\*

| Insira o CPF | 1 |    | CERTIFICADO DIGITAL                                                                                  |
|--------------|---|----|----------------------------------------------------------------------------------------------------|
| Senha        | 2 | ou | Se você possul certificado digital,<br>clique no botão abaixo e acesse<br>atravês de seu código PIN. |
| Acessar      |   |    | No. Constitution                                                                                     |
| Acessar      |   |    | Description of a structure                                                                           |
|              |   |    | -SELECIONE-                                                                                          |

# 3. Selecione Indenizações e Moradia:

|                                                              | BRASIL | Acesso à Informação               |                            |                                    | Participe Serviços Legislaç | ão Canais |                                                                                                 |
|--------------------------------------------------------------|--------|-----------------------------------|----------------------------|------------------------------------|-----------------------------|-----------|-------------------------------------------------------------------------------------------------|
| Ministério do Planejamento, Orgamento e Gestão               |        |                                   |                            |                                    |                             |           | ↓ pular para o conteúdo A fonte normal A <sup>*</sup> A <sup>*</sup> A <sup>*</sup> G contraste |
| VITURE MY CASE OF MISSIN<br>SIGEPE                           |        |                                   |                            |                                    |                             |           | 04 EXPERIOD CON COLOR IL la 10 50                                                               |
| Você está em: Portal de Serviços do Servidor / Área de Traba | lho    |                                   |                            |                                    |                             |           |                                                                                                 |
|                                                              | 1      | Área de Trabalho                  |                            |                                    |                             |           |                                                                                                 |
|                                                              |        | Prévia do Contracheque            | Último Contracheque        | Dados Cadastrais                   | Dados Financeiros           |           |                                                                                                 |
|                                                              |        | Consignações                      | Saúde do Servidor          | RPC<br>Previdência<br>Complementar | Requerimentos Gerais        |           |                                                                                                 |
|                                                              |        | Indenizações                      | Avaliação de<br>Desempenho | Avaliação de<br>Desempenho         |                             |           |                                                                                                 |
|                                                              |        | Indenizações<br>• Auxílio Moradia |                            |                                    |                             |           |                                                                                                 |
|                                                              |        |                                   |                            |                                    |                             |           |                                                                                                 |

## 4. Clicar em Solicitações

|                                                                                          | 🕈 🖍 💷 🛛 👤                                      |
|------------------------------------------------------------------------------------------|------------------------------------------------|
| VOCÊ ESTĂ AQUI: ÁREA DE TRABALHO DO SERVIDOR / PENSIONISTA > GESTÃO DE PESSOAS > MORADIA | SERVIDOR / PENSIONISTA - SERPRO - 252071340879 |
| MORADIA                                                                                  | Sua sessão irá expirar em: 00:59:07            |
| Solicitações                                                                             |                                                |
|                                                                                          |                                                |

### TAREFAS

#### E Filtro Avançado

|                           |                                    |               |     | LISTA DE TAR | EFAS A FAZER |       |         |                        |
|---------------------------|------------------------------------|---------------|-----|--------------|--------------|-------|---------|------------------------|
|                           |                                    |               |     |              |              |       |         | 5                      |
| Ações S                   | iinais 🛇                           | Identificação | a O | Tarefa       | ۵<br>۹       | Fluxo | 0       | Data de Entrada 🗘      |
| Nenhum re<br>Resultados p | egistro encontra<br>por página: 20 | ado           |     | Anterior     | Próximo      |       | 0 regis | tro(s) - Página 📘 de O |
| Instruçõ                  | ões sobre o Flu                    | xo            |     |              | ~            |       |         |                        |

Secretaria de Gestão de Pessoas e Relações do Trabalho no Serviço Público - SEGRT | Esplanada dos Ministérios - Bloco C - 7º Andar - Brasilia-DF -70046-900 | Telefone: 0800-9782328

### 5. Clicar em Solicitar Moradia

| 😑 Sigep                       | E SISTEMA<br>DE GESTÃO<br>DE PESSOAS                                                    |               |                                      | <b>A</b>         | 1 <sup>20</sup> M | 0 0 👤                         |
|-------------------------------|-----------------------------------------------------------------------------------------|---------------|--------------------------------------|------------------|-------------------|-------------------------------|
| VOCË ESTĂ AQUI: ÂREA DE TRABA | OCÉ ESTÀ AQUI: ÁREA DE TRABALHO DO SERVIDOR / PENSIONISTA → GESTÃO DE PESSOAS → MORADIA |               |                                      |                  |                   | SERPRO - 252071340879 🗸       |
| MORADIA                       |                                                                                         |               |                                      |                  | Sua se            | ssão irá expirar em: 00:57:46 |
| Solicitações ^ Con            | nsultas Y                                                                               |               |                                      |                  |                   |                               |
| T, Solicitar Moradia          | Solicitar Ressarcime                                                                    | ento          | Alterar opção de<br>taxa de ocupação | desconto da<br>) |                   |                               |
|                               |                                                                                         | LISTA DE TARE | EFAS A FAZER                         |                  |                   |                               |
| Ações Sinais 🛇                | Identificação                                                                           | Tarefa        | ۹)                                   | Fluxo            | ¢                 | Data de Entrada 🗘             |
| Nenhum registro encontr       | rado                                                                                    |               |                                      |                  |                   |                               |
| Resultados por página: 20     | •                                                                                       | Anterior      | Próximo                              |                  | 0 regist          | ro(s) - Página 1 de C         |
| Instruções sobre o Flu        | oxu                                                                                     |               | ~                                    |                  |                   |                               |

Secretaria de Gestão de Pessoas e Relações do Trabalho no Serviço Público - SEGRT | Esplanada dos Ministérios - Bloco C - 7º Andar - Brasilia-DF -70046-900 | Telefone: 0800-9782328 6. Preencher os dados do formulário

| Sigepe                                    | E SISTEMA<br>DE GESTÃO<br>DE PESSOAS                 |                          | 🛧 🖍 🛤 0 O 🔰                                   |
|-------------------------------------------|------------------------------------------------------|--------------------------|-----------------------------------------------|
| ESTÁ AQUE: ÁREA DE TRABAL<br>ITAR MORADIA | HO DO SERVIDOR / PENSIONISTA > GESTÃO DE PESSOAS > 1 | MORADIA > SOLICITAÇÕES > | SERVIDOR / PENSIONISTA - SERPRO - 25207134087 |
| RADIA                                     |                                                      |                          | Sua sessão irá expirar em: 🕫                  |
| olicitações 🛩 Cons                        | ultas M                                              |                          |                                               |
| LICITAR MORAD                             | IA                                                   |                          |                                               |
| idos Pessoais Dado                        | os Funcionais Dependentes Declaraçõe                 | s Documentos             |                                               |
|                                           |                                                      |                          |                                               |
| Dados Pessoais                            |                                                      |                          |                                               |
| Nome:<br>SERVIDOR                         |                                                      | Nome Social:<br>-        | CPF:<br>000.000.000-00                        |
| Identidade:<br>0000000000                 | Órgão Emissor: UF: Data de Emis<br>SSP - 00/00/000   | são:                     |                                               |
| Pai:<br>-                                 | M<br>-                                               | ae:                      |                                               |
| Estado Civil:                             | Vive em união estável?                               |                          |                                               |
| 166 C                                     | 207                                                  |                          |                                               |
| Dados do Cônjuge                          |                                                      |                          |                                               |
| Nome:                                     | CPF:                                                 |                          |                                               |
| -                                         |                                                      |                          |                                               |
| Identidade: c                             | Orgão Emissor: UF: Data de Emissao:<br>              |                          |                                               |
| Endereço                                  |                                                      |                          |                                               |
| Logradouro:<br>-                          |                                                      | Número:<br>-             | Complemento:<br>-                             |
| Bairro:<br>-                              | Município:<br>-                                      | UF: CEP:<br>- 00000-000  |                                               |
| Contato                                   |                                                      |                          |                                               |
| Telefone Residenci<br>(00) 0000-0000      | al: Celular: E-mail:<br>                             |                          |                                               |
| -                                         |                                                      |                          |                                               |
|                                           |                                                      |                          |                                               |
|                                           |                                                      |                          |                                               |

Na página de solicitação, os Dados Pessoais são preenchidos automaticamente pelo cadastro registrado no Sigepe. **Verifique se estão respectivamente corretos e continue o processo.** Caso seja necessário atualizar os dados, o servidor deve procurar a sua Unidade de Gestão de Pessoas.

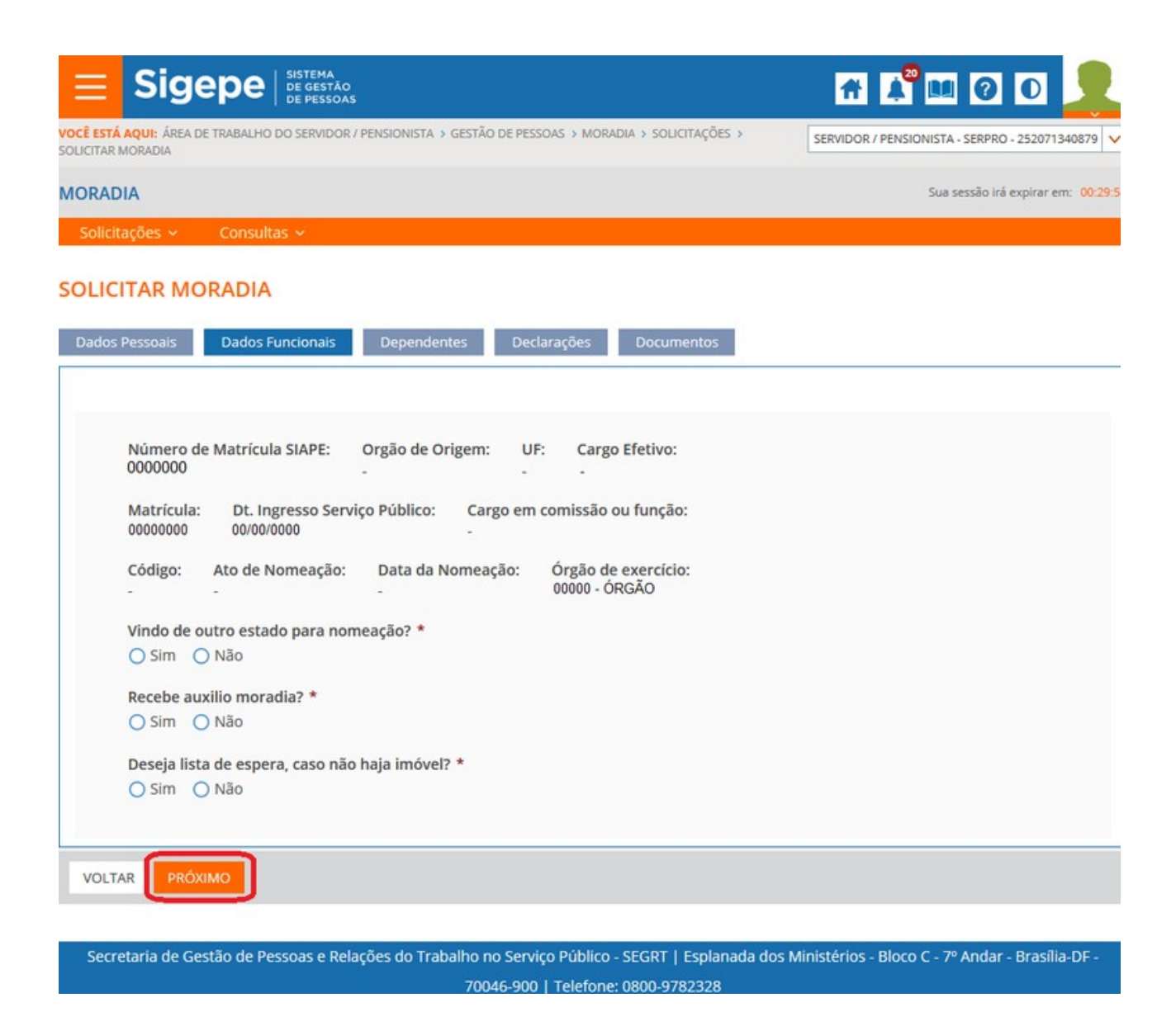

Em "Dados funcionais", é necessário preencher as perguntas obrigatórias para que seja possível seguir com a solicitação.

| E ESTA AQUI: AREA DE TRABALE<br>CITAR MORADIA                                                                                              | IO DO SERVIDOR / PENSIONISTA >     | GESTAO DE PESSOAS > MO       | RADIA > SOLICITAÇÕES >                             | SERVIDOR / PENSIO                                         | NISTA - SERPRO - 25                                         | 52071340879     |
|----------------------------------------------------------------------------------------------------|------------------------------------|------------------------------|----------------------------------------------------|-----------------------------------------------------------|-------------------------------------------------------------|-----------------|
| RADIA                                                                                                    |                                    |                              |                                                    |                                                           | Sua sessão irá exp                                          | oirar em: 00    |
| olicitações 🗸 🦳 Consi                                                                                                    | ultas ~                            |                              |                                                    |                                                           |                                                             |                 |
| LICITAR MORADI                                                                                                    | A                                  |                              |                                                    |                                                           |                                                             |                 |
|                                                                                                    |                                    |                              |                                                    |                                                           |                                                             |                 |
| da Danaia Dada                                                                                                    | Constanting Descention             | Constant Second              |                                                    |                                                           |                                                             |                 |
| ados Pessoais Dado:                                                                                                    | s Funcionais Dependent             | tes Declarações              | Documentos                                         |                                                           |                                                             |                 |
| ados Pessoais Dado:                                                                                                    | s Funcionais Dependent             | tes Declarações              | Documentos                                         |                                                           |                                                             |                 |
| ados Pessoais Dados<br>Incluir Residente                                                                                                   | s Funcionais Dependent             | tes Declarações              | Documentos                                         |                                                           |                                                             |                 |
| ados Pessoais Dados<br>Incluir Residente 1<br>esultados por página: 20                                                                     | s Funcionais Dependent             | Declarações Anterior 1       | Documentos                                         | 2 ri                                                      | egistro(s) - Págir                                          | na 1 d          |
| ados Pessoais Dados<br>Incluir Residente 1<br>esultados por página: 20                                                                     | s Funcionais Dependent             | Anterior 1                   | Próximo<br>GRALL PAPENTESCO                        | 2 r                                                       | egistro(s) - Pågir                                          | na 1 d          |
| ados Pessoais Dados<br>Incluir Residente 1<br>esultados por página: 20<br>CPF<br>000.000.000-00                                            | s Funcionais Dependent             | Anterior 1                   | Documentos<br>Próximo<br>GRAU PARENTESCO           | 2 rd<br>DATA NASCIMENTO<br>00/00/0000                     | egistro(s) - Págir<br>RESIDENTES                            | na 1 d          |
| ados Pessoais Dados<br>Incluir Residente 1<br>esultados por página: 20<br>CPF<br>000.000.000-00                                            | S Funcionais Dependent             | Anterior 1 SEXO              | Documentos<br>Próximo<br>GRAU PARENTESCO<br>-<br>- | 2 m<br>DATA NASCIMENTO<br>00/00/0000<br>00/00/0000        | egistro(s) - Págir<br>RESIDENTES                            | na 1 d<br>EXCLU |
| ados Pessoais Dados<br>Incluir Residente 1<br>esultados por página: 20<br>CPF 000.000.000-00<br>000.000.000-00<br>esultados por página: 20 | s Funcionais Dependent  NOME  -  - | Anterior 1 SEXO - Anterior 1 | Próximo<br>GRAU PARENTESCO<br>-<br>-<br>Próximo    | 2 m<br>DATA NASCIMENTO<br>00/00/0000<br>00/00/0000<br>2 m | egistro(s) - Págir<br>RESIDENTES<br>V<br>egistro(s) - Págir | EXCLU           |

70046-900 | Telefone: 0800-9782328

Em "Dependentes", é possível incluir informações de pessoas que residem com o servidor.

ATENÇÃO: Cônjuge/companheiro(a) não deve ser incluído aqui, essa informação está em dados

pessoais, que é cadastrado no Siape.

9. Para incluir um novo residente, clicar em Incluir Residente.

| Ξ                        | Sigepe           | SISTEMA<br>DE GESTÃO<br>DE PESSOAS |                     | a 🖍 🖬 0 o 🔰                                    | 2 |
|--------------------------|------------------|------------------------------------|---------------------|------------------------------------------------|---|
| VOCË ESTA<br>SOLICITAR I |                  |                                    |                     | SERVIDOR / PENSIONISTA - SERPRO - 252071340879 |   |
| MORAD                    |                  |                                    |                     |                                                |   |
| Solicit                  |                  |                                    |                     |                                                |   |
| SOLI                     | INCLUIR RESIDEN  | NTE                                |                     | ×                                              |   |
| Dade                     | Novo Residente   |                                    |                     |                                                |   |
| Inc                      | CPF: 🖓           | Nome: * 😳                          |                     | Data Nascimento: * 😨                           |   |
| Resu                     | Grau Parentesco: | * 🗇                                | Sexo: * 😨           |                                                | 1 |
| -                        | Selecione um Gra | u de Parentesco 🗸                  | Selecione um Sexo 💙 |                                                |   |
| 066                      |                  |                                    |                     | Atualizar Lista de Residentes                  |   |
| 066<br>Decu              |                  |                                    |                     |                                                |   |
| Resu                     |                  |                                    |                     |                                                |   |
| VOL                      |                  |                                    |                     |                                                |   |
| Sec                      |                  |                                    |                     |                                                |   |
|                          |                  |                                    |                     |                                                |   |
|                          |                  |                                    |                     |                                                |   |

| ESTÁ AQUI: ÁREA DE TRABALHO DO SERVIDOR / PENSIONISTA > GESTÃO DE PESSOAS > MORADIA > SOLICITAÇÕES ><br>CITAR MORADIA                                                                                                    | SERVIDOR / PENSIONISTA - SERPRO - 25207134087                                                                                                    |
|----------------------------------------------------------------------------------------------------|----------------------------------------------------------------------------------------------------|
| RADIA                                                                                                    | Sua sessão irá expirar em: 00                                                                                                    |
| olicitações 🛩 Consultas 🗸                                                                                                    |                                                                                                    |
| ados Pessoais Dados Funcionais Dependentes Declarações Documentos                                                                                                    |                                                                                                    |
| eclaração                                                                                                    |                                                                                                    |
| Não ocupo(amos) imóvel funcional.                                                                                                    |                                                                                                    |
| Declaro, igualmente que nenhuma pessoa residente comigo recebe auxílio moradia.                                                                                                    |                                                                                                    |
| Declaro, ainda, que comunicarei de imediato, à secretaria de patrimônio da união, qualquer al<br>impedimentos supervenientes que acarretem a extinção da permissão de uso do imóvel funcio<br>no decreto lei no 2.848, de 7 de dezembro de 1940. no caso de haver prestado informação fals<br>notificado (a) a qualquer momento a comprovar as afirmações acima, responsabilizando-me p | teração dos dados informados e/ou de<br>onal e que estou ciente disposições prevista<br>a ou incorreta, bem como que posso ser<br>sela exatidão e veracidade das informações. |
| Não sou(mos) proprietário(s), promitente(s) comprador(es) ou promitente(s) cessionário(s) de<br>incluída a hipótese de lote edificado sem averbação de construção.                                                                                                    | imóvel residencial, no distrito federal,                                                                                                    |
| Recolho(emos), integralmente, aos cofres públicos quantias devida(s), a qualquer título, em de residencial pertencente à administração federal, direta ou indireta.                                                                                                    | corrência de utilização anterior de imóvel                                                                                                    |
|                                                                                                    |                                                                                                    |
|                                                                                                    |                                                                                                    |

70046-900 | Telefone: 0800-9782328

| Sigepe                                                                                                    | 👚 👫 🔎 🕑 💆                                                                                                    |
|----------------------------------------------------------------------------------------------------|----------------------------------------------------------------------------------------------------|
| <b>LÊ ESTÁ AQUI</b> : ÁREA DE TRABALHO DO SERVIDOR / PENSIONISTA → GESTÃO DE PESSOAS → MORADIA → SOLICITAÇÕES →<br>JCITAR MORADIA                                                                                                    | SERVIDOR / PENSIONISTA - SERPRO - 252071340879                                                                                                    |
| DRADIA                                                                                                    | Sua sessão irá expirar em: 00:29                                                                                                    |
| Solicitações 🖌 Consultas 🗸                                                                                                    |                                                                                                    |
|                                                                                                    |                                                                                                    |
| Dados Pessoais Dados Funcionais Dependentes Declarações Documentos                                                                                                    |                                                                                                    |
| Declaração                                                                                                    |                                                                                                    |
| Não ocupo(amos) imóvel funcional.                                                                                                    |                                                                                                    |
| Declaro, igualmente que nenhuma pessoa residente comigo recebe auxílio moradia.                                                                                                    |                                                                                                    |
| Declaro, ainda, que comunicarei de imediato, à secretaria de patrimônio da união, qualquer a<br>impedimentos supervenientes que acarretem a extinção da permissão de uso do imóvel funci<br>no decreto lei no 2.848, de 7 de dezembro de 1940. no caso de haver prestado informação fal<br>notificado (a) a qualquer momento a comprovar as afirmações acima, responsabilizando-me p | lteração dos dados informados e/ou de<br>ional e que estou ciente disposições prevista<br>sa ou incorreta, bem como que posso ser<br>pela exatidão e veracidade das informações. |
| Não sou(mos) proprietário(s), promitente(s) comprador(es) ou promitente(s) cessionário(s) de incluída a hipótese de lote edificado sem averbação de construção.                                                                                                    | imóvel residencial, no distrito federal,                                                                                                    |
| Recolho(emos), integralmente, aos cofres públicos quantias devida(s), a qualquer título, em de residencial pertencente à administração federal, direta ou indireta.                                                                                                    | corrência de utilização anterior de imóvel                                                                                                    |
|                                                                                                    |                                                                                                    |
|                                                                                                    |                                                                                                    |
| VOLTAR PRÓXIMO                                                                                                    |                                                                                                    |

70046-900 | Telefone: 0800-9782328

| <b>Sigepe</b> Sistema<br>DE GESTÃO<br>DE PESSOAS                                                                                                    | 🕋 🗚 💷 🧿 💽 👤                                                                                                    |
|----------------------------------------------------------------------------------------------------|----------------------------------------------------------------------------------------------------|
| VOCÊ ESTÁ AQUI: ÁREA DE TRABALHO DO SERVIDOR / PENSIONISTA > GESTÃO DE PESSOAS > MORADIA > SOLICITAÇÕES ><br>SOLICITAR MORADIA                                                                                                    | SERVIDOR / PENSIONISTA - SERPRO - 252071340879                                                                                                    |
| MORADIA                                                                                                    | Sua sessão irá expirar em: 00:29:56                                                                                                    |
| Solicitações                                                                                                    |                                                                                                    |
| SOLICITAR MORADIA                                                                                                    |                                                                                                    |
| Dados Pessoais Dados Funcionais Dependentes Declarações Documentos                                                                                                    |                                                                                                    |
| Declaração                                                                                                    |                                                                                                    |
| Não ocupo(amos) imóvel funcional.                                                                                                    |                                                                                                    |
| Declaro, igualmente que nenhuma pessoa residente comigo recebe auxílio moradia.                                                                                                    |                                                                                                    |
| Declaro, ainda, que comunicarei de imediato, à secretaria de patrimônio da união, qualquer al<br>impedimentos supervenientes que acarretem a extinção da permissão de uso do imóvel funcio<br>no decreto lei no 2.848, de 7 de dezembro de 1940. no caso de haver prestado informação fals<br>notificado (a) a qualquer momento a comprovar as afirmações acima, responsabilizando-me p | teração dos dados informados e/ou de<br>onal e que estou ciente disposições prevista<br>sa ou incorreta, bem como que posso ser<br>vela exatidão e veracidade das informações. |
| Não sou(mos) proprietário(s), promitente(s) comprador(es) ou promitente(s) cessionário(s) de incluída a hipótese de lote edificado sem averbação de construção.                                                                                                    | imóvel residencial, no distrito federal,                                                                                                    |
| Recolho(emos), integralmente, aos cofres públicos quantias devida(s), a qualquer título, em de<br>residencial pertencente à administração federal, direta ou indireta.                                                                                                    | corrência de utilização anterior de imóvel                                                                                                    |
| VOLTAR PRÓXIMO                                                                                                    |                                                                                                    |
|                                                                                                    |                                                                                                    |
| Secretaria de Gestão de Pessoas e Relações do Trabalho no Serviço Publico - SEGRT   Esplanada dos<br>70046 900 L Telefone: 0800 9782328                                                                                                    | Ministérios - Bloco C - 7º Andar - Brasilia-DF -                                                                                                    |

Em "Declarações" é necessário marcar todas as opções para prosseguir com a solicitação.

Em "Documentos", é destinado para anexar os documentos da solicitação.

Ao clicar em "Incluir", uma janela para a adicionar o documento é aberta.

|                                                                                                    | 🔺 🖍 🛤 Ø D 👤                                    |
|----------------------------------------------------------------------------------------------------|------------------------------------------------|
|                                                                                                    | SERVIDOR / PENSIONISTA - SERPRO - 252071580903 |
| MORADIA                                                                                                    |                                                |
| Solicitações                                                                                                    |                                                |
| Incluir/Alterar Documentos         Informações do Documento:         Ato de nomeação         Informações Gerais         Assinaturas Digitais         Processos | Zoom automático 🔅 »                            |
| GRAVAR + ALTERAR ANEXO / ASSINAR X CANCELAR                                                                                                    |                                                |

Selecione o Tipo de Documento, e clique em anexar. Ao final clique em Gravar

| 😑 Sigep                                            | E SISTEMA<br>DE GESTÃO<br>DE PESSOAS  |                             |                  | A 📢 🖬 🕢 📀                                        |
|----------------------------------------------------|---------------------------------------|-----------------------------|------------------|--------------------------------------------------|
| VOCË ESTĂ AQUI: ĂREA DE TRABA<br>SOLICITAR MORADIA | LHO DO SERVIDOR / PENSIONISTA > GEST  | ÃO DE PESSOAS > MORADIA > S | OLICITAÇÕES >    | SERVIDOR / PENSIONISTA - SERPRO - 252071568797   |
| MORADIA                                            |                                       |                             |                  | Sua sessão irá expirar em: 00:29                 |
| Solicitações 🛩 Con                                 | sultas 🗸                              |                             |                  |                                                  |
| SOLICITAR MORAD                                    | AIA                                   |                             |                  |                                                  |
| Mensagem de Suce                                   | sso!<br>com sucesso. Códieo do docume | nto: 0000001564-BOBAN/2     | 2018             | 1                                                |
| Dados Pessoais Dad                                 | os Funcionais Dependentes             | Declarações Doc             | umentos          |                                                  |
| Resultados por página: 2                           | .0 -                                  | Anterior <b>1</b> Próximo   |                  | 1 registro(s) - Página 1 de 1                    |
|                                                    |                                       | ANEXOS                      |                  |                                                  |
| Ações                                              | Código do Documento                   |                             | Data             | Tipo                                             |
| =                                                  | 0000001564-BOBAN/2018                 | 27/06/2018 11:1             | 6:09             | Boleto bancário                                  |
| Resultados por página: 2                           | 0                                     | Anterior <u>1</u> Próximo   |                  | 1 registro(s) - Página 1 de 1                    |
|                                                    |                                       |                             |                  |                                                  |
|                                                    |                                       |                             |                  |                                                  |
|                                                    |                                       |                             |                  |                                                  |
|                                                    |                                       |                             |                  |                                                  |
|                                                    |                                       |                             |                  |                                                  |
|                                                    |                                       |                             |                  |                                                  |
| VOLTAR SOLICITAR                                   | ו                                     |                             |                  |                                                  |
|                                                    |                                       |                             |                  |                                                  |
| Cocretaria de Costão d                             | e Peccoac e Delacões do Trabalho      | no Servico Dúblico - SECD   | T i Esplanada do | e Ministórios - Ploco C - 79 Andar - Brasília DE |

cretaria de Gestão de Pessoas e Relações do Trabalho no Serviço Público - SEGRT | Esplanada dos Ministérios - Bloco C - 7º Andar - Brasilia-DF 70046-900 | Telefone: 0800-9782328

15. Para incluir um novo documento, clique novamente em incluir. Ao final clique em Solicitar.

Para acompanhar a solicitação, utilize o menu "Consultas".

Quando indisponível um imóvel, uma notificação é enviada ao servidor para que complemente a documentação para o auxílio-moradia.

E Sigepe Sigepe

VOCË ESTĂ AQUI: ÂREA DE TRABALHO DO SERVIDOR / PENSIONISTA > GESTÃO DE PESSOAS > MORADIA

# 📲 🛯 🗿 👤

SERVIDOR / PENSIONISTA - SERPRO - 252071568797

Sua sessão irá expirar em: 00:59:43

#### MORADIA

Solicitações 🖌 🛛 Consultas 👻

#### TAREFAS

Filtro Avançado

|          |               |                                                               | LISTA DE TAREFAS A FAZER                   |                                |                         |
|----------|---------------|---------------------------------------------------------------|--------------------------------------------|--------------------------------|-------------------------|
| Ações    | Sinais 🛇      | Identificação                                                 | Tarefa 🗘                                   | Fluxo                          | Data de Entrada         |
| =        | ~             | 21063389 - 00806527510 -<br>DAS-1013 - ANALISTA -<br>SERVIDOR | Preencher Formulário de<br>Auxílio Moradia | Solicitação de Auxílio Moradia | 28/06/2018              |
| Resultad | os por página | a: 20 💌                                                       | Anterior <b>1</b> Próximo                  | 3 regis                        | stro(s) - Página 📘 de 1 |
| Inst     | ruções sobre  | e o Fluxo                                                     | ×                                          |                                |                         |

Secretaria de Gestão de Pessoas e Relações do Trabalho no Serviço Público - SEGRT | Esplanada dos Ministérios - Bloco C - 7º Andar - Brasilia-DF -70046-900 | Telefone: 0800-9782328

16. Clicar no nome do servidor na coluna identificação

17. Preencher a aba requerimento do formulário.

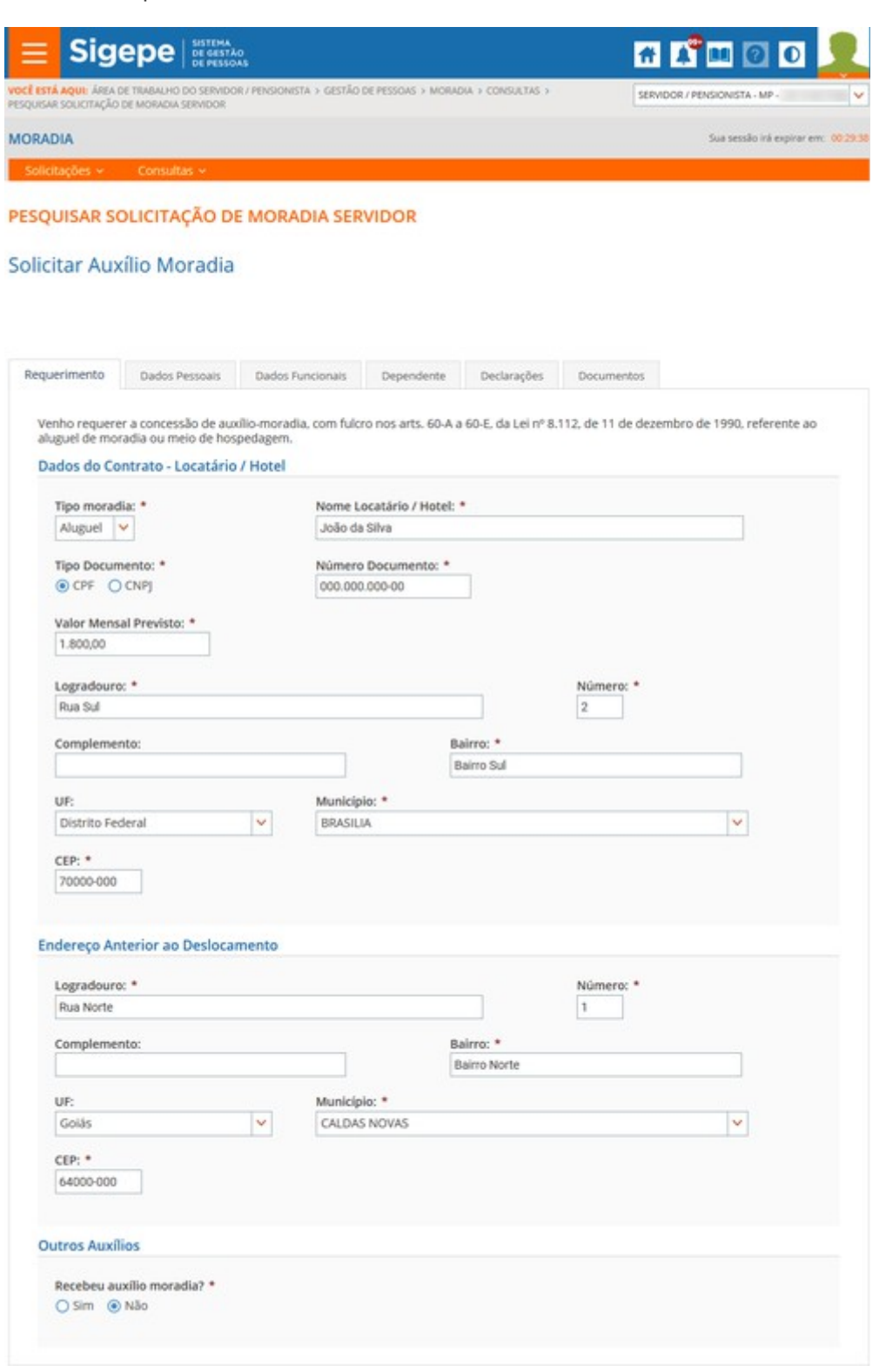

## 18. Preencher a aba declarações

| Solicitações ~                                                                                                    |                                                                                                    | UN PENSIONSIA > GESIA                                                                                                    | OC PESSONS 7 MORADIA 7 CONSULTAS                                                                                                    | SERVIL                                                                                                    | OOR / PENSIONISTA - MP -                                                                                                    |
|----------------------------------------------------------------------------------------------------|----------------------------------------------------------------------------------------------------|----------------------------------------------------------------------------------------------------|----------------------------------------------------------------------------------------------------|----------------------------------------------------------------------------------------------------|----------------------------------------------------------------------------------------------------|
| RADIA<br>iolicitações ~<br>SQUISAR S                                                                                                   |                                                                                                    |                                                                                                    |                                                                                                    |                                                                                                    | Fire exectly led evolves over 1                                                                                                    |
| olicitações 🗸                                                                                                    | Consultas ~                                                                                                    |                                                                                                    |                                                                                                    |                                                                                                    | Sua sessao ira expirar em: 1                                                                                                    |
| SQUISAR S                                                                                                    | OLICITAÇÃO D                                                                                                    |                                                                                                    |                                                                                                    |                                                                                                    |                                                                                                    |
|                                                                                                    |                                                                                                    | E MORADIA SEI                                                                                                    | RVIDOR                                                                                                    |                                                                                                    |                                                                                                    |
|                                                                                                    |                                                                                                    |                                                                                                    |                                                                                                    |                                                                                                    |                                                                                                    |
| icitar Au                                                                                                    | xílio Moradia                                                                                                    | Ú.                                                                                                    |                                                                                                    |                                                                                                    |                                                                                                    |
|                                                                                                    |                                                                                                    |                                                                                                    |                                                                                                    |                                                                                                    |                                                                                                    |
|                                                                                                    |                                                                                                    |                                                                                                    |                                                                                                    |                                                                                                    |                                                                                                    |
|                                                                                                    |                                                                                                    |                                                                                                    |                                                                                                    |                                                                                                    |                                                                                                    |
| equerimento                                                                                                    | Dados Pessoais                                                                                                    | Dados Funcionais                                                                                                    | Dependente Declarações                                                                                                    | Documentos                                                                                                    |                                                                                                    |
| queimento                                                                                                    | 000007 (00000)                                                                                                    | Doubsituricionals                                                                                                    | beparter Construction                                                                                                    | Jocumentos                                                                                                    |                                                                                                    |
| Declasse                                                                                                    |                                                                                                    |                                                                                                    |                                                                                                    |                                                                                                    |                                                                                                    |
| Declaração                                                                                                    |                                                                                                    |                                                                                                    |                                                                                                    |                                                                                                    |                                                                                                    |
| - Devo                                                                                                    | manter sempre atual                                                                                                    | izadas as informações                                                                                                    | acima, inclusive quanto à exoner                                                                                                    | ação do cargo comissi                                                                                                    | onado ou funcão de                                                                                                    |
| - confia                                                                                                    | ança, bem como quar                                                                                                    | to às alterações de co                                                                                                    | ntrato.                                                                                                    | ação do car8o comissi                                                                                                    | onado ou ranção de                                                                                                    |
| - Tenh                                                                                                    | o o dever legal de con                                                                                                    | nunicar à Unidade de (                                                                                                    | Gestão de Pessoas do respectivo                                                                                                    | órgão ou entidade, tod                                                                                                    | la e qualquer situação que                                                                                                    |
| acarr                                                                                                    | ete a perda da qualid                                                                                                    | ade de beneficiário do                                                                                                    | auxílio-moradia.                                                                                                    |                                                                                                    |                                                                                                    |
| O aux                                                                                                    | (ilio-moradia será em                                                                                                    | pregado para o ressar                                                                                                    | cimento das despesas realizadas                                                                                                    | com aluguel de morad                                                                                                    | ia ou com meio de                                                                                                    |
| - hospe                                                                                                    | edagem administrado                                                                                                    | por empresa hoteleira                                                                                                    | <ul> <li>a, abrangendo apenas gastos con</li> </ul>                                                                                                    | n alojamento.                                                                                                    |                                                                                                    |
|                                                                                                    |                                                                                                    |                                                                                                    | 0 1 0                                                                                                    |                                                                                                    |                                                                                                    |
| Não e                                                                                                    | estão sendo indenizad                                                                                                    | las despesas de condo                                                                                                    | mínio, energia, telefone, alimenta                                                                                                    | ição, bebidas, Imposto                                                                                                    | Predial e Territorial                                                                                                    |
| D Não e<br>Urbai                                                                                                    | estão sendo indenizad<br>no - IPTU, taxas e outr                                                                                                    | las despesas de condo<br>as despesas acessória                                                                                                    | omínio, energia, telefone, alimenta<br>is do aluguel ou da contratação d                                                                                                    | ação, bebidas, Imposto<br>e hospedagem.                                                                                                    | Predial e Territorial                                                                                                    |
| Não e<br>Urbai                                                                                                    | estão sendo indenizad<br>no - IPTU, taxas e outr<br>ocupo imóvel funciona                                                                                                    | las despesas de condo<br>as despesas acessória<br>al.                                                                                                    | omínio, energia, telefone, aliment,<br>Is do aluguel ou da contratação d                                                                                                    | ação, bebidas, Imposto<br>e hospedagem.                                                                                                    | Predial e Territorial                                                                                                    |
| Não e<br>Urbar<br>Não c<br>Meu e                                                                                                    | estão sendo indenizad<br>no - IPTU, taxas e outr<br>ocupo imóvel funciona<br>cônjuge/companheiro                                                                                                    | las despesas de condo<br>ras despesas acessória<br>al.<br>o não ocupa imóvel fur                                                                                                    | pmínio, energia, telefone, alimenta<br>is do aluguel ou da contratação d<br>icional.                                                                                                    | ação, bebidas, Imposto<br>e hospedagem.                                                                                                    | Predial e Territorial                                                                                                    |
| Não e<br>Urbar<br>Não c<br>Meu e<br>Não s                                                                                              | estão sendo indenizad<br>no - IPTU, taxas e outr<br>ocupo imóvel funciona<br>cônjuge/companheiro<br>ou ou fui, nos 12 (doa                                                                                                    | las despesas de condo<br>ras despesas acessória<br>al.<br>o não ocupa imóvel fun<br>re) meses que anteced                                                                                                    | prinio, energia, telefone, aliment,<br>is do aluguel ou da contratação d<br>ncional.                                                                                                    | ação, bebidas, Imposto<br>e hospedagem.<br>tário, promitente com                                                                                                    | Predial e Territorial<br>prador. cessionário. ou                                                                                                    |
| Não e<br>Urbai<br>Não c<br>Meu e<br>Não s                                                                                              | estão sendo indenizad<br>no - IPTU, taxas e outr<br>ocupo imóvel funciona<br>cônjuge/companheiro<br>cou ou fui, nos 12 (doa<br>itente cessionário de                                                                                                    | las despesas de condo<br>ras despesas acessória<br>al.<br>o não ocupa imóvel fun<br>re) meses que anteced<br>imóvel na localidade e                                                                                                    | prinio, energia, telefone, aliment.<br>Is do aluguel ou da contratação d<br>Incional.<br>Ieram a minha nomeação, proprie<br>Im que se dará o exercício do carg                                                                                                    | ação, bebidas, Imposto<br>e hospedagem.<br>tário, promitente com<br>to em comissão ou fur                                                                                                    | Predial e Territorial<br>prador, cessionário, ou<br>ıção de confiança, incluída                                                                                                    |
| Não e<br>Urbai<br>Não e<br>Meu e<br>Não s<br>prom<br>a hipe                                                                            | estão sendo indenizad<br>no - IPTU, taxas e outr<br>ocupo imóvel funciona<br>cônjuge/companheiro<br>cou ou fui, nos 12 (doz<br>itente cessionário de<br>ótese de lote edificado                                                                                                    | las despesas de condo<br>ras despesas acessória<br>al.<br>o não ocupa imóvel fun<br>re) meses que anteced<br>imóvel na localidade e<br>o.                                                                                                    | pmínio, energia, telefone, aliment<br>es do aluguel ou da contratação d<br>ncional.<br>leram a minha nomeação, proprie<br>em que se dará o exercício do carg                                                                                                    | ação, bebidas, Imposto<br>e hospedagem.<br>tário, promitente com<br>to em comissão ou fur                                                                                                    | Predial e Territorial<br>prador, cessionário, ou<br>ição de confiança, incluída                                                                                                    |
| Não e<br>Urbar<br>Não c<br>Meu o<br>Não s<br>prom<br>a hipi                                                                            | estão sendo indenizad<br>no - IPTU, taxas e outr<br>ocupo imóvel funciona<br>cônjuge/companheiro<br>iou ou fui, nos 12 (doz<br>itente cessionário de<br>ótese de lote edificada<br>uma outra pessoa qu                                                                                                    | las despesas de condo<br>ras despesas acessória<br>al.<br>o não ocupa imóvel fun<br>ze) meses que anteced<br>imóvel na localidade e<br>o.<br>e comigo reside recep                                                                                                    | pmínio, energia, telefone, aliment<br>is do aluguel ou da contratação d<br>ncional.<br>Ieram a minha nomeação, proprie<br>im que se dará o exercício do carg<br>e auxilio-moradia, ou qualquer o                                                                                                    | ação, bebidas, Imposto<br>e hospedagem.<br>tário, promitente com<br>to em comissão ou fur<br>itra verba de identica i                                                                                                    | Predial e Territorial<br>prador, cessionário, ou<br>ição de confiança, incluída<br>natureza.                                                                                                    |
| Não e<br>Urbar<br>Não c<br>Meu e<br>Não s<br>prom<br>a hipe<br>Nenn<br>O pag                                                           | estão sendo indenizad<br>no - IPTU, taxas e outr<br>ocupo imóvel funciona<br>cônjuge/companheiro<br>iou ou fui, nos 12 (doz<br>itente cessionário de<br>ótese de lote edificada<br>uma outra pessoa qu<br>gamento do auxílio-m                                                                                                    | las despesas de condo<br>ras despesas acessória<br>al.<br>o não ocupa imóvel fun<br>ce) meses que anteced<br>imóvel na localidade e<br>o.<br>e comigo reside receo<br>oradia está condiciona                                                                                                    | e auxilio-moracia, ou quaiquer or<br>ido à comprovação das respectiva                                                                                                    | ação, bebidas, Imposto<br>e hospedagem.<br>tário, promitente com<br>go em comissão ou fur<br>utra verpa de identica i<br>is despesas a serem re                                                                                | predial e Territorial<br>prador, cessionário, ou<br>ição de confiança, incluída<br>natureza.                                                                                                    |
| Não e<br>Urbai<br>Não c<br>Meu e<br>Não s<br>prom<br>a hipe<br>Nan Nenn<br>O pag<br>media<br>a) rec                                    | estão sendo indenizad<br>no - IPTU, taxas e outr<br>ocupo imóvel funciona<br>cônjuge/companheiro<br>ou ou fui, nos 12 (doz<br>itente cessionário de<br>ótese de lote edificado<br>uma outra pessoa qu<br>gamento do auxílio-m<br>ante a apresentação o<br>ibo emitido pelo loca                                                                                | las despesas de condo<br>ras despesas acessória<br>al.<br>e não ocupa imóvel fun<br>te) meses que anteced<br>imóvel na localidade e<br>o.<br>e comigo reside receo<br>oradia está condiciona<br>de um dos seguintes de<br>dor do imóvel ou por s                                                                                               | e auxilio-moragia, telefone, aliment<br>las do aluguel ou da contratação d<br>ncional.<br>leram a minha nomeação, proprie<br>em que se dará o exercício do carg<br>e auxilio-moragia, ou qualquer ou<br>ido à comprovação das respectivo<br>ocumentos:<br>eu procurador, ou, ainda, compre                                         | ação, bebidas, Imposto<br>e hospedagem.<br>tário, promitente com<br>to em comissão ou fur<br>utra verba de identica i<br>is despesas a serem re<br>yvante de depósito ou                                                       | predial e Territorial<br>prador, cessionário, ou<br>ção de confiança, incluída<br>natureza.<br>essarcidas, mensalmente,<br>transferência eletrônica do                                                 |
| Não e<br>Urbai<br>Não e<br>Meu e<br>Não s<br>prom<br>a hipi<br>Nenn<br>O pag<br>medi<br>a) rec<br>alugu                                | estão sendo indenizad<br>no - IPTU, taxas e outr<br>ocupo imóvel funciona<br>cônjuge/companheiro<br>itente cessionário de<br>ótese de lote edificad<br>uma outra pessoa qu<br>gamento do auxílio-m<br>ante a apresentação o<br>ibo emitido pelo loca-<br>iel para conta bancári                                                                                | las despesas de condo<br>ras despesas acessória<br>al.<br>e não ocupa imóvel fun<br>re) meses que anteced<br>imóvel na localidade e<br>o.<br>e comigo reside receb<br>oradia está condiciona<br>fe um dos seguintes di<br>dor do imóvel ou por s<br>a indicada no contrato                                                                     | e auxilio-morozação das respectivo<br>ocumentos:<br>e auxilio-morozação, ou qualquer ou<br>ido à comprovação das respectivo<br>ocumentos:<br>ieu procurador, ou, ainda, compro<br>desde que essa forma de pagan                                                                                                    | ação, bebidas, Imposto<br>e hospedagem.<br>etário, promitente com<br>to em comissão ou fur<br>utra verba de identica i<br>is despesas a serem re<br>vvante de depósito ou<br>iento seja prevista no                            | predial e Territorial<br>prador, cessionário, ou<br>ção de confiança, incluída<br>natureza.<br>essarcidas, mensalmente,<br>transferência eletrônica do<br>contrato;                                    |
| Não e<br>Urbai<br>Não c<br>Meu (<br>Não s<br>prom<br>a hipi<br>Nenn<br>O pag<br>medi<br>a) rec<br>alugu<br>b) noi                      | estão sendo indenizad<br>no - IPTU, taxas e outr<br>ocupo imóvel funciona<br>cônjuge/companheiro<br>ou ou fui, nos 12 (doa<br>itente cessionário de<br>ótese de lote edificada<br>uma outra pessoa qu<br>gamento do auxílio-m<br>ante a apresentação o<br>ibo emitido pelo loca<br>el para conta bancári<br>ta fiscal do estabeleci<br>ta fiscal do estabeleci | las despesas de condo<br>ras despesas acessória<br>al.<br>e não ocupa imóvel fun<br>ze) meses que anteced<br>imóvel na localidade e<br>o.<br>e comigo reside receb<br>oradia está condiciona<br>de um dos seguintes di<br>dor do imóvel ou por s<br>a indicada no contrato<br>mento hoteleiro; ou<br>ado ou acompanhado                        | pmínio, energia, telefone, aliment<br>is do aluguel ou da contratação d<br>ncional.<br>leram a minha nomeação, proprie<br>em que se dará o exercício do car<br>e auxilio-moradia, ou qualquer ou<br>ido à comprovação das respectiva<br>ocumentos:<br>ieu procurador, ou, ainda, compre<br>, desde que essa forma de pagamento r   | ação, bebidas, Imposto<br>e hospedagem.<br>etário, promitente com<br>go em comissão ou fur<br>utra verba de identica i<br>us despesas a serem re<br>svante de depósito ou<br>tento seja prevista no<br>telos meios eletrônico  | prador, cessionário, ou<br>ição de confiança, incluída<br>natureza.<br>essarcidas, mensalmente,<br>transferência eletrônica do<br>contrato;<br>s disponíveis, e que permita                            |
| Não e<br>Urbai<br>Não c<br>Meu d<br>Não s<br>prom<br>a hipi<br>Nenn<br>O pag<br>media<br>a) rec<br>alugu<br>b) noi<br>c) bol<br>relaci | estão sendo indenizad<br>no - IPTU, taxas e outr<br>ocupo imóvel funciona<br>cônjuge/companheiro<br>idente cessionário de<br>ótese de lote edificada<br>uma outra pessoa qu<br>gamento do auxílio-m<br>ante a apresentação o<br>ibo emitido pelo loca-<br>iel para conta bancári<br>ta fiscal do estabeleci<br>eto bancário autentic<br>onar o pagamento ao    | las despesas de condo<br>ras despesas acessória<br>al.<br>o não ocupa imóvel fun<br>te) meses que anteced<br>imóvel na localidade e<br>o.<br>e comigo reside receb<br>oradia está condiciona<br>fe um dos seguintes di<br>dor do imóvel ou por s<br>a indicada no contrato<br>mento hoteleiro; ou<br>ado ou acompanhado<br>o contrato vigente. | pmínio, energia, telefone, aliment<br>is do aluguel ou da contratação d<br>ncional.<br>leram a minha nomeação, proprie<br>em que se dará o exercício do carq<br>e auxilio-moradia, ou quaiquer ou<br>ido à comprovação das respectivo<br>ocumentos:<br>ieu procurador, ou, ainda, compre<br>i, desde que essa forma de pagamento p | ação, bebidas, Imposto<br>e hospedagem.<br>etário, promitente com<br>go em comissão ou fur<br>utra verba de Identica I<br>is despesas a serem re<br>svante de depósito ou<br>iento seja prevista no<br>ielos meios eletrônico: | o Predial e Territorial<br>prador, cessionário, ou<br>ição de confiança, incluída<br>natureza.<br>essarcidas, mensalmente,<br>transferência eletrônica do<br>contrato;<br>s disponíveis, e que permita |

19. Anexe novos documentos para o auxílio-moradia

Encaminhar para analise

V

20. Assim que concluído, escolha a ação Encaminhar a DGP para análise e conclua a solicitação.

|                             | Dados Pessoais                                  | Dados Funcionais | Dependente  | Declarações | Documentos |                               |
|-----------------------------|-------------------------------------------------|------------------|-------------|-------------|------------|-------------------------------|
| Resultados po               | r página: 20 🗸                                  |                  | Anterior Pr | óximo       |            | 0 registro(s) - Página 1 de 0 |
|                             |                                                 |                  | ANEXO       | 5           |            |                               |
| Ações 🖌                     | LUIR                                            | Código do Do     | cumento     |             | Data       | Tipo                          |
| Nenhum reg<br>Resultados po | istro encontrado.<br>r página: <mark>20 </mark> |                  | Anterior Pr | óximo       |            | 0 registro(s) - Página 1 de 0 |
|                             |                                                 |                  |             |             |            |                               |
|                             |                                                 |                  |             |             |            |                               |
|                             |                                                 |                  |             |             |            |                               |
|                             |                                                 |                  |             |             |            |                               |

### 2°) SOLICITAR O RESSARCIMENTO

Após a concessão do benefício do auxílio-moradia o servidor deverá mensalmente solicitar o ressarcimento.

1. Acessar o Módulo Moradia, clicar em Solicitações e Solicitar Ressarcimento

|                                                                                          | 🕂 🖍 🖬 🧿 💽 👤                         |
|------------------------------------------------------------------------------------------|-------------------------------------|
| VOCÊ ESTÁ AQUI: ÁREA DE TRABALHO DO SERVIDOR / PENSIONISTA > GESTÃO DE PESSOAS > MORADIA | SERVIDOR / PENSIONISTA - MP -       |
| MORADIA                                                                                  | Sua sessão irá expirar em: 00:55:49 |
| Solicitações ^ Consultas ~                                                               |                                     |
| Solicitar Moradia Solicitar Ressarcimento                                                |                                     |
|                                                                                          |                                     |
| n Pitro Avançado                                                                         |                                     |
| LISTA DE TAREFAS A FAZER                                                                 |                                     |
|                                                                                          |                                     |
| Ações Sinais 🗘 Identificação 🗘 Tarefa 🗘                                                  | Fluxo Data de Entrada 🗘             |
| Nenhum registro encontrado                                                               |                                     |
| Resultados por página: 20 V Anterior Próximo                                             | 0 registro(s) - Página 1 de 0       |
| Instruções sobre o Fluxo                                                                 |                                     |

Secretaria de Gestão de Pessoas - SGP | Esplanada dos Ministérios - Bloco C - 7º Andar - Brasilia-DF - 70046-900 | Telefone: 0800-9782328

#### 2. Clicar em novo ressarcimento

| <b>Sigepe</b> SISTEMA<br>DE GESTÃO<br>DE PESSOAS                                                                                   | 🔺 🖍 🛤 🛛 🔍 👤                         |
|----------------------------------------------------------------------------------------------------|-------------------------------------|
| OCÊ ESTÁ AQUI: ÁREA DE TRABALHO DO SERVIDOR / PENSIONISTA > GESTÃO DE PESSOAS > MORADIA > SOLICITAÇÕES ><br>OLICITAR RESSARCIMENTO | SERVIDOR / PENSIONISTA - MP -       |
| IORADIA                                                                                                    | Sua sessão irá expirar em: 00:29:45 |
| Solicitações 🗸 Consultas 🗸                                                                                                    |                                     |
| SOLICITAR RESSARCIMENTO                                                                                                    |                                     |
| Ressarcimento Histórico Ressarcimento                                                                                              |                                     |
| RESSARCIMENTOS                                                                                                    |                                     |

| Novo Ressarcimento |                             |         |                  |                                  |           |  |  |  |  |  |
|--------------------|-----------------------------|---------|------------------|----------------------------------|-----------|--|--|--|--|--|
| Ações              | Solicitação Auxílio Moradia | Período | Valor Solicitado | Valor Autorizado                 | Anexos    |  |  |  |  |  |
| Nenhum re          | gistro encontrado           |         |                  |                                  |           |  |  |  |  |  |
|                    |                             |         |                  | ia <a< td=""><td>65 61</td></a<> | 65 61     |  |  |  |  |  |
|                    |                             |         |                  |                                  |           |  |  |  |  |  |
|                    |                             |         |                  |                                  |           |  |  |  |  |  |
|                    |                             |         |                  |                                  | SOLICITAR |  |  |  |  |  |

Secretaria de Gestão de Pessoas - SGP | Esplanada dos Ministérios - Bloco C - 7º Andar - Brasília-DF - 70046-900 | Telefone: 0800-9782328

3. Informar o período a ser ressarcido, o valor e clicar em incluir para anexar os documentos.

| <b>Sigepe</b> Sistema<br>De gestão<br>De pessoas                                                                                     | 🖌 🖍 🍽 🛛 👤                           |
|----------------------------------------------------------------------------------------------------|-------------------------------------|
| VOCÊ ESTĂ AQUI: ÁREA DE TRABALHO DO SERVIDOR / PENSIONISTA > GESTÃO DE PESSOAS > MORADIA > SOLICITAÇÕES ><br>SOLICITAR RESSARCIMENTO | SERVIDOR / PENSIONISTA - MP -       |
| MORADIA                                                                                                    | Sua sessão irá expirar em: 00:29:47 |
| SolicitaçõesConsultas                                                                                                    |                                     |
| SOLICITAR RESSARCIMENTO                                                                                                    |                                     |

|                                                 |                             |    |                | _      |                       |      |      |
|-------------------------------------------------|-----------------------------|----|----------------|--------|-----------------------|------|------|
| eríodo a ser Re                                 | ssarcido: 🖓                 | )  |                |        | Valor Solicitado: * 🖓 |      |      |
| 04/06/2018                                      | Ē                           | a  | 03/07/2018     | Ē      | R\$1.000,00           |      |      |
|                                                 |                             |    |                |        |                       |      |      |
|                                                 |                             |    |                |        |                       |      |      |
| 2                                               |                             |    |                |        | ANEXOS                |      |      |
| 2<br>Incluir Atualiz                            | ar Tabela                   |    |                |        | ANEXOS                |      |      |
| 2<br>Incluir Atualiz                            | ar Tabela                   |    | Código do Docu | ımento | ANEXOS                | Data | Тіро |
| 2<br>Incluir Atualiz<br>Ações<br>Nenhum registr | ar Tabela  <br>ro encontrad | lo | Código do Docu | umento | ANEXOS                | Data | Тіро |
| 2<br>Incluir Atualiz<br>Ações<br>Nenhum regista | ar Tabela  <br>ro encontrad | lo | Código do Docu | umento | ANEXOS                | Data | Tipo |

Secretaria de Gestão de Pessoas - SGP | Esplanada dos Ministérios - Bloco C - 7º Andar - Brasília-DF - 70046-900 | Telefone: 0800-9782328

|                                                      | # 🗚 💷 🛛 🖸 👤 |
|------------------------------------------------------|-------------|
| Incluir/Alterar Documentos                           | ×           |
| <ul> <li>Informações do Documento</li> </ul>         |             |
| Tipo de Documento:<br>Recibo de Pagamento de Aluguel |             |
|                                                      |             |
| Informações Gerais     Processos                     |             |
| Como converter arquivos pa                           | a PDF-A     |

4. Escolher o Tipo de Documento, clicar em anexar, selecionar o arquivo e clicar em gravar

\*Para incluir novos documentos repita a ação de incluir anexos.

5. Clique em Incluir para incluir o período.

| <b>Sigepe</b> Sistema<br>De GESTÃO<br>DE PESSOAS                                        |                                        | # 🖍 🛛 🖸 👤                            |
|-----------------------------------------------------------------------------------------|----------------------------------------|--------------------------------------|
| VOCÊ ESTÁ AQUI: ÁREA DE TRABALHO DO SERVIDOR / PENSIONISTA ><br>SOLICITAR RESSARCIMENTO | GESTÃO DE PESSOAS > MORADIA > SOLICITA | ções > SERVIDOR / PENSIONISTA - MP - |
| MORADIA                                                                                 |                                        | Sua sessão irá expirar em: 00:28:5   |
| Solicitações 🗸 Consultas 🗸                                                              |                                        |                                      |
| SOLICITAR RESSARCIMENTO                                                                 |                                        |                                      |
| Mensagem de Sucesso!<br>Documento incluído com sucesso. Código do doc                   | umento: 0001462260-RECAL/2019          | ×                                    |
| Ressarcimento Histórico Ressarcimento                                                   |                                        |                                      |
|                                                                                         |                                        |                                      |
| Período a ser Ressarcido: 🖓                                                             | Valor Solicitado: * 🖓                  | )                                    |
| 01/03/2019 💼 a 31/03/2019                                                               | ₩ R\$1.800,00                          |                                      |
|                                                                                         |                                        |                                      |
|                                                                                         |                                        |                                      |
|                                                                                         | ANEXOS                                 |                                      |
| Incluir   Atualizar Tabela                                                              |                                        |                                      |
| Ações Código do Documento                                                               | Data                                   | Тіро                                 |
| 0001462260-RECAL/2019                                                                   | 12/03/2019 14:07:09                    | Recibo de Pagamento de Aluguel       |
|                                                                                         |                                        | r⊲ <1 ⇒ ⊨<br>Incluir Cancelar        |
|                                                                                         |                                        |                                      |

Secretaria de Gestão de Pessoas - SGP | Esplanada dos Ministérios - Bloco C - 7º Andar - Brasília-DF - 70046-900 | Telefone: 0800-9782328

O sistema informa que o período foi incluído com sucesso. Para incluir um novo período na mesma solicitação, clique em "Novo Ressarcimento" e repita a operação.

6. Clique em "Solicitar" para finalizar o pedido e encaminhar para a área de gestão de pessoas analisar.

| <b>Sigepe</b> Sistema<br>DE GESTÃO<br>DE PESSOAS                                                                                     | 🔺 🗳 🖬 🛛 🔍 👤                         |
|----------------------------------------------------------------------------------------------------|-------------------------------------|
| (OCÊ ESTÁ AQUI: ÁREA DE TRABALHO DO SERVIDOR / PENSIONISTA > GESTÃO DE PESSOAS > MORADIA > SOLICITAÇÕES ><br>IOLICITAR RESSARCIMENTO | SERVIDOR / PENSIONISTA - MP -       |
| MORADIA                                                                                                    | Sua sessão irá expirar em: 00:28:33 |
| Solicitações 🗸 Consultas 🗸                                                                                                    |                                     |

#### **SOLICITAR RESSARCIMENTO**

| Menso<br>Períoc                       | <b>agem de Suces</b><br>do incluido com | so!<br>Sucesso.         |                  |                  |                       |     |         |
|---------------------------------------|-----------------------------------------|-------------------------|------------------|------------------|-----------------------|-----|---------|
| Ressarcimento Histórico Ressarcimento |                                         | órico Ressarcimento     |                  |                  |                       |     |         |
|                                       |                                         |                         | RESSARCIMEN      | TOS              |                       |     |         |
| Novo Re                               | essarcimento                            |                         |                  |                  |                       |     |         |
| Ações                                 | Solicitação<br>Auxílio<br>Moradia       | Período                 | Valor Solicitado | Valor Autorizado | Anexos                |     |         |
| ≡                                     | 000012019                               | 01/03/2019 a 31/03/2019 | R\$ 1.800,00     | R\$ 1.800,00     | 0001462262-RECAL/2019 |     |         |
|                                       |                                         |                         |                  |                  | 14 <4                 | י 1 | ► ►1    |
|                                       |                                         |                         |                  |                  |                       |     |         |
|                                       |                                         |                         |                  |                  |                       | S   | DEICHAR |

Secretaria de Gestão de Pessoas - SGP | Esplanada dos Ministérios - Bloco C - 7º Andar - Brasília-DF - 70046-900 | Telefone: 0800-9782328

#### 7. O sistema informa: Solicitação de ressarcimento encaminhada com sucesso.

|                                                                                                    | 🔺 🖍 💷 🛛 🔍                           |  |  |
|----------------------------------------------------------------------------------------------------|-------------------------------------|--|--|
| VOCÊ ESTÁ AQUI: ÁREA DE TRABALHO DO SERVIDOR / PENSIONISTA > GESTÃO DE PESSOAS > MORADIA > SOLICITAÇÕES > SOLICITAR RESSARCIMENTO | SERVIDOR / PENSIONISTA - MP -       |  |  |
| MORADIA                                                                                                    | Sua sessão irá expirar em: 00:29:42 |  |  |
| Solicitações 🗸 Consultas 🗸                                                                                                    |                                     |  |  |

#### SOLICITAR RESSARCIMENTO

| Mensagem de Sucesso!<br>Solicitação de ressarcimento encaminhada com sucesso. |                             |         |                  |                  |           |  |  |  |  |  |
|-------------------------------------------------------------------------------|-----------------------------|---------|------------------|------------------|-----------|--|--|--|--|--|
| Ressarcimento                                                                 | Histórico Ressarcimento     |         |                  |                  |           |  |  |  |  |  |
| RESSARCIMENTOS                                                                |                             |         |                  |                  |           |  |  |  |  |  |
| Novo Ressarcimento                                                            |                             |         |                  |                  |           |  |  |  |  |  |
| Ações                                                                         | Solicitação Auxílio Moradia | Período | Valor Solicitado | Valor Autorizado | Anexos    |  |  |  |  |  |
| Nenhum registro encontrado                                                    |                             |         |                  |                  |           |  |  |  |  |  |
|                                                                               |                             |         |                  |                  | SOLICITAR |  |  |  |  |  |

Secretaria de Gestão de Pessoas - SGP | Esplanada dos Ministérios - Bloco C - 7º Andar - Brasília-DF - 70046-900 | Telefone: 0800-9782328

\* Caso o gestor devolva a solicitação de ressarcimento, o servidor poderá desistir da solicitação ou reenviar para análise. No caso de desistência, posteriormente ele poderá fazer uma nova solicitação de ressarcimento no mesmo período, pois não foram gerados efeitos financeiros na folha de pagamento.